## Kort beskrivelse av hvordan en booker ferieleilighet Cabinweb: Logg inn på https://app.cabinweb.no/

Klikk på leiligheten ved å trykke på overskrift merket i gult i bildet nedenfor:

Bla så nedover siden til en finner knappen til høyre med «Send forespørsel»:

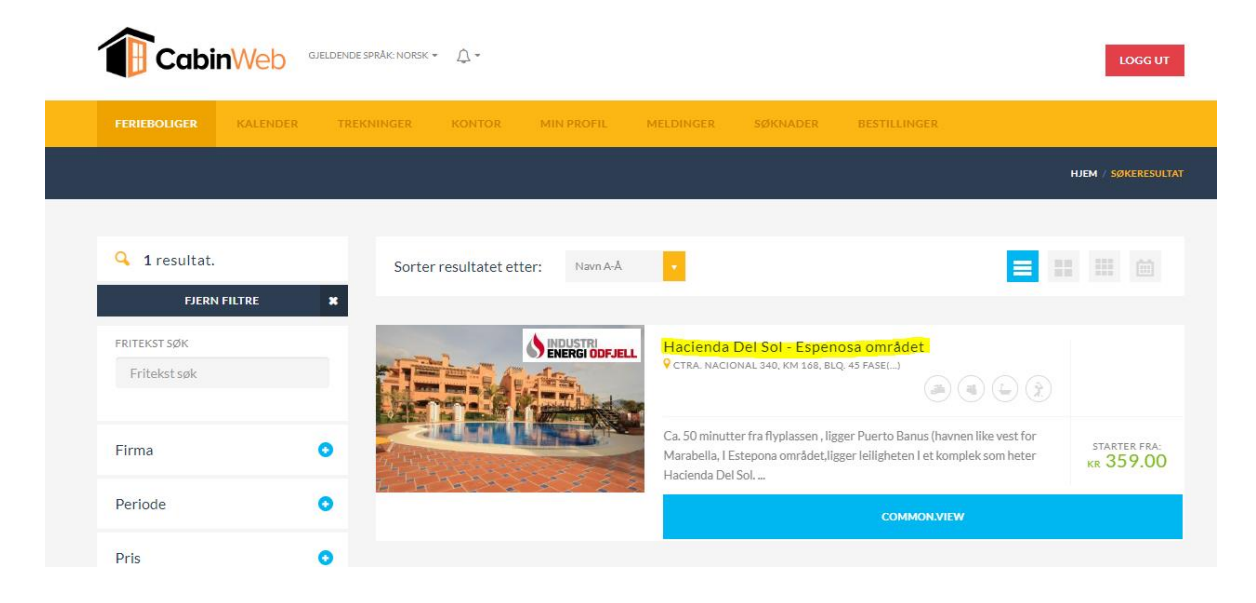

BESKRIVELSE Tilgjengelige fasiliteter ADRESSE CTRA, NACIONAL 340, KM 168, BLO, 45 FASE IV B, APARTMENT 1A, 29680 ESTEPONA, MÁLAGA BADEMULIGHETER BARNEVENNLIG SPANIA INNSJEKK WC/DUSI/RADEKAR 14:00 JM SLEEPING PLACES MAXIM MØTEFASILITETER VED SJØEN Hacienda Del Sol -OPPVASKMASKIN Espenosa området • 0 CTRA. NACIONAL 340, KM 168, BLQ. 45 FASE IV B, APARTMENT 1A, 29680 ESTEPONA, MÁLAGA, SPANIA STARTER FRA Om leiligheten KR 359.00 Ca. 50 minutter fra flyplassen, ligger Puerto Banus (havnen like vest for Marabella, I Estepona området, ligger leiligheten I et komplek som heter Hacienda Del Sol. Et etertraktet område, bare 150 m fra stranden, ligger ved siden av det kjente Marriot hotel. Det er mange restauranter, barer og supermarked like I nærheten. Puerto Banus har butikker og nattklubber bare en 5 min kjøretur unna. Leiligheten er Ca. 50 minutter fra flyplassen , ligger modern og har pene møbler og den er godt utstyrt for en komfortabelt ferie med air condisioning (varm/kald), 3 soverom, stor terasse på Puerto Banus (havnen like vest for bakkeplan. Et sikret kompeks med sikkerhetsvakter 24/7, flere svømmebassenger, sitt eget treningsrom, sauna og gode parkeringsmuligheter. Marabella, I Estepona området, ligger leiligheten I et komplek som heter

## Malaga Flyplass

Fra flyplassen er det en kjøretur på ca 45-50 min. Busstop rett utenfor komplekset. Flybuss ksoter med bagasje ,ca. 27 € (ca 300 nok) Taxi ca 50£ (ca 500 nok). Leier dere bil så er det garasjeplass i komplekset, nr 50 og nr 53 tilhører leiligheten. Nøklene til leiligheten hentes hos security vakten på området.

## 360 presentasjon

http://atoll-ordenadores.com/inmovr/p/0000701/

Hacienda Del Sol.

Klikker en så på første dato i bildet så vil en få opp en kalender som vist på bilde nedenfor. Uker merket i rødt er opptatt, men uker merket i grønt er ledig.

| <                           | June 2019 > TREKNI  |                      |                             |                     | >                   | TREKNINGER          | R KONTOR                      | MIN PROFIL  | MELDINGER | SØKNADER                                                                 | BESTILLING                | GER |  |                                                                                                    |
|-----------------------------|---------------------|----------------------|-----------------------------|---------------------|---------------------|---------------------|-------------------------------|-------------|-----------|--------------------------------------------------------------------------|---------------------------|-----|--|----------------------------------------------------------------------------------------------------|
| Su<br>26<br>2               | Mo<br>27<br>3       | > 1<br>' 2           | iu V<br>8 2<br>1            | Ve<br>29<br>5       | Th<br>30<br>6       | Fr<br>31<br>7       | <b>Sa</b><br>1<br>8           |             |           |                                                                          |                           |     |  |                                                                                                    |
| 9<br>E 16<br>23<br>30<br>01 | 10<br>17<br>24<br>1 | ) 1<br>1<br>2<br>201 | 1 :<br>8 :<br>5 :<br>2<br>기 | 12<br>19<br>26<br>3 | 13<br>20<br>27<br>4 | 14<br>21<br>28<br>5 | 15<br>22<br>29<br>6<br>08.11. | ,<br>2019 💼 | s         | LEEPING PLACES •<br>6<br>() Warning: The cabin<br>sleeping places, but i | has only 6<br>booking for |     |  | Hacienda De<br>Espensa dom<br>GRA NACIONA<br>168, BLQ, 45 PAS<br>168, BLQ, 45 PAS<br>168, BLQ, 45 PAS<br>168, BLQ, 45 PAS<br>168, BLQ, 45 PAS<br>168, BLQ, 45 PAS<br>168, BLQ, 45 PAS<br>168, BLQ, 45 PAS<br>17, BLG, 45 PAS<br>161, 12017<br>164, 100<br>121, 100<br>121, 100<br>12 |
|                             |                     |                      |                             |                     |                     |                     |                               |             |           | more will be allowed                                                     | l as well.                |     |  | Andre detaljer PRIS FOR LEIE AV HYTTE:                                                                                                    |

## NB: Vi presiserer at det er lørdag som er bytte dag, så en må booke fra lørdag til lørdag.

Lykke til!

Hvis en har spørsmål eller trenger hjelp kontakt oss på IndustriEnergi@odfjelldrilling.com